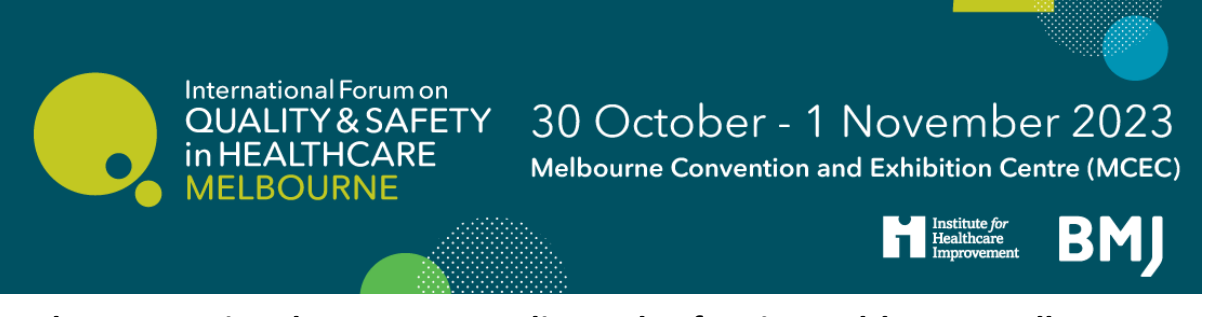

## The International Forum on Quality and Safety in Healthcare, Melbourne 2023 How to book your sessions

Please note: for group bookings: If you are a registration contact for a large group, you do not need to book sessions on behalf of your group as they will be sent a direct email and can do this themselves.

However, if you do wish do this on their behalf, you can log back into your registration from the 'manage your booking link' on your registration confirmation email > go to Summary > and 'edit' the attendee you wish to book sessions for > select 'agenda' and register them for their chosen sessions > click 'Proceed' to confirm all changes are saved.

Please note: how to book as an attendee:

STEP 1: You will have received an email from us announcing the launch of our sessions - within this email you will see a link to access your booking. You will need to click on this link in order to access your registration and select your sessions.

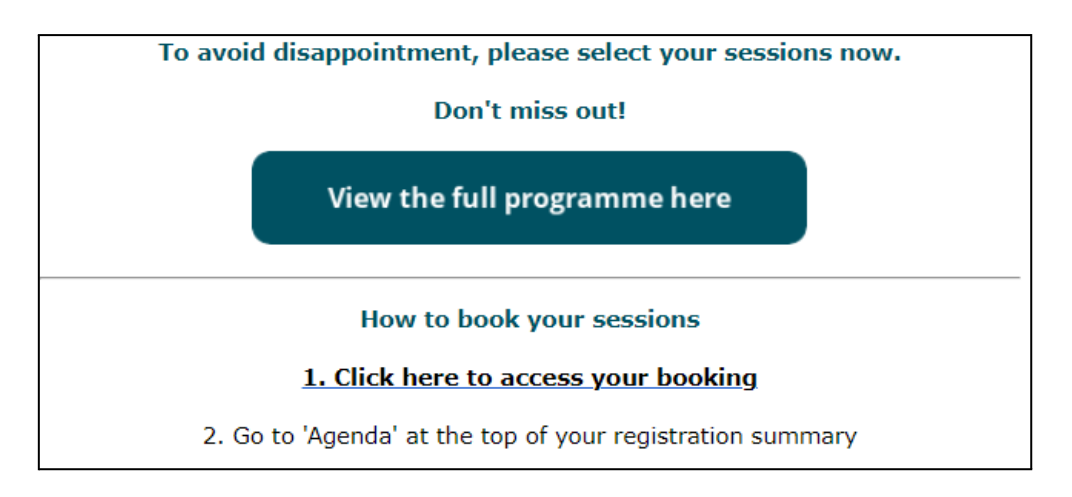

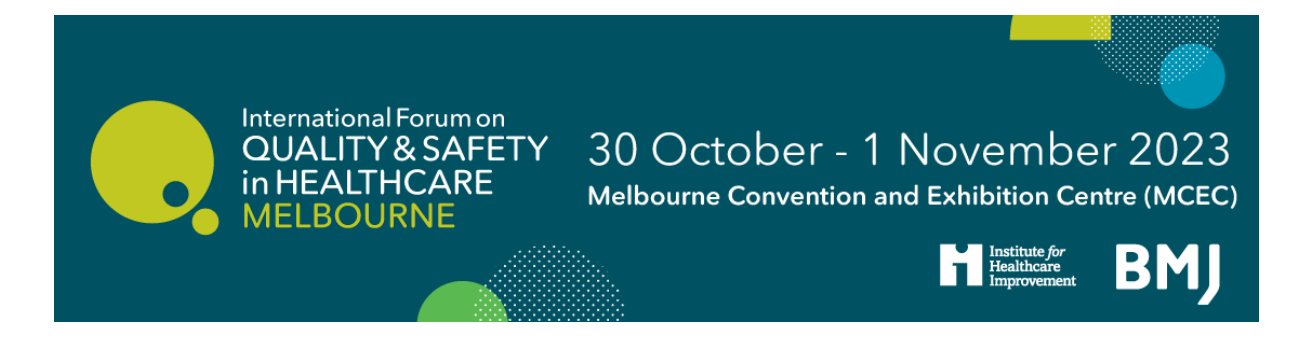

You can also access your booking on our website registration page by selecting the 'Need access to your booking?' button and following the instructions sent to you:

| Summary No items have been added |                              |  |  |  |
|----------------------------------|------------------------------|--|--|--|
| Total                            | A\$0.00                      |  |  |  |
| СНЕСКОИТ                         |                              |  |  |  |
| Enter Promo Code                 | APPLY                        |  |  |  |
|                                  | Need access to your booking? |  |  |  |

STEP 2: Select the 'Agenda' button at the top of the page to bring up the programme.

| ur Details                                                                                                | Agenda Summary    |           | PROCEED |        |
|----------------------------------------------------------------------------------------------------|-------------------|-----------|---------|--------|
| y 1                                                                                                    |                   | < Day 1 > |         | Filter |
| 0:00                                                                                                    |                   |           |         |        |
| 09:00 - 10:00                                                                                             |                   |           |         | SELECT |
| :: Keynote 2                                                                                              | - To be confirmed |           |         |        |
| 10011120                                                                                                  |                   |           |         |        |
| ende.                                                                                                    |                   |           |         |        |
| 0:00                                                                                                    |                   |           |         |        |
| 10:00 - 10:10                                                                                             |                   |           |         | SELECT |
| : Welcome to Country & Smoking Ceremony - Wurundjeri Woi Wurrung Cultural Heritage Aboriginal Corporation |                   |           |         |        |

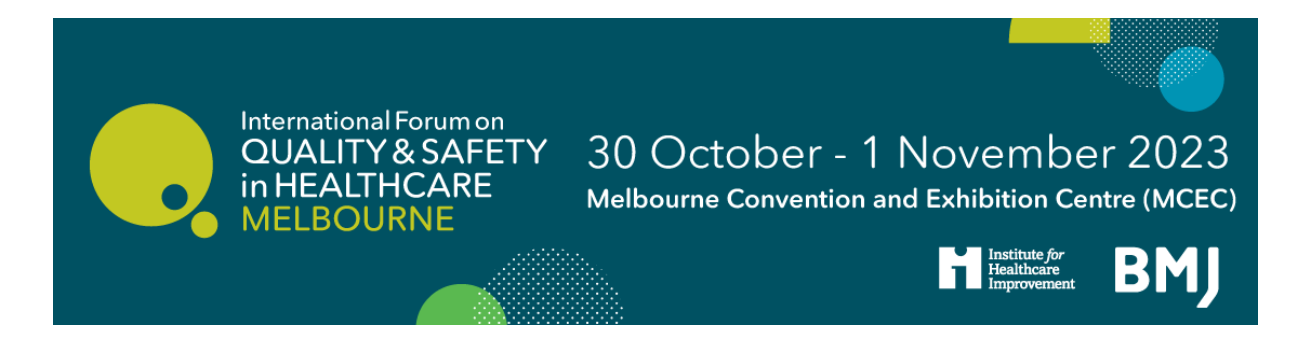

STEP 3: Go through the programme and click 'SELECT' on the sessions you wish to attend.

| ur Details Agenda                                                                                         | Summary   | PROCEED |  |  |
|----------------------------------------------------------------------------------------------------|-----------|---------|--|--|
|                                                                                                    | < Day 1 > | Filter  |  |  |
| y 1                                                                                                    |           |         |  |  |
| 0:00                                                                                                    |           |         |  |  |
| 09:00 - 10:00                                                                                             |           | SELECT  |  |  |
| : Keynote 2 - To be confi                                                                                 | med       |         |  |  |
| Room 18                                                                                                   |           |         |  |  |
| and to                                                                                                    |           |         |  |  |
|                                                                                                    |           |         |  |  |
| 1:00                                                                                                    |           |         |  |  |
| 10:00 - 10:10                                                                                             |           | SELECT  |  |  |
| : Welcome to Country & Smoking Ceremony - Wurundjeri Woi Wurrung Cultural Heritage Aboriginal Corporation |           |         |  |  |

STEP 4: Please ensure you click 'PROCEED' at the top to ensure your changes are saved.

| ur Details Agenda Summary                                                                                                    |                                          | PROCEED                         |
|----------------------------------------------------------------------------------------------------|------------------------------------------|---------------------------------|
|                                                                                                    | < Day 1 >                                | Filter                          |
| y 1                                                                                                    |                                          |                                 |
| 1:00                                                                                                    |                                          |                                 |
| 09:00 - 10:00                                                                                                    |                                          | SELECT                          |
| : Keynote 2 - To be confirmed                                                                                                    |                                          |                                 |
| Room 18                                                                                                    |                                          |                                 |
| and the second second se |                                          |                                 |
|                                                                                                    |                                          |                                 |
| 1:00                                                                                                    |                                          |                                 |
| 10:00 - 10:10                                                                                                    |                                          | SELECT                          |
| .: Welcome to Country & Smoking Ceres                                                                                                    | mony - Wurundjeri Woi Wurrung Cultural H | leritage Aboriginal Corporation |